## ANNEX D Procedure on the Use of the FDA eServices Portal System for Import/ Export Post Notification Commitment

1. Access the online portal through <u>https://eservices.fda.gov.ph</u> and click **Applications** found at the upper right corner of the landing dashboard.

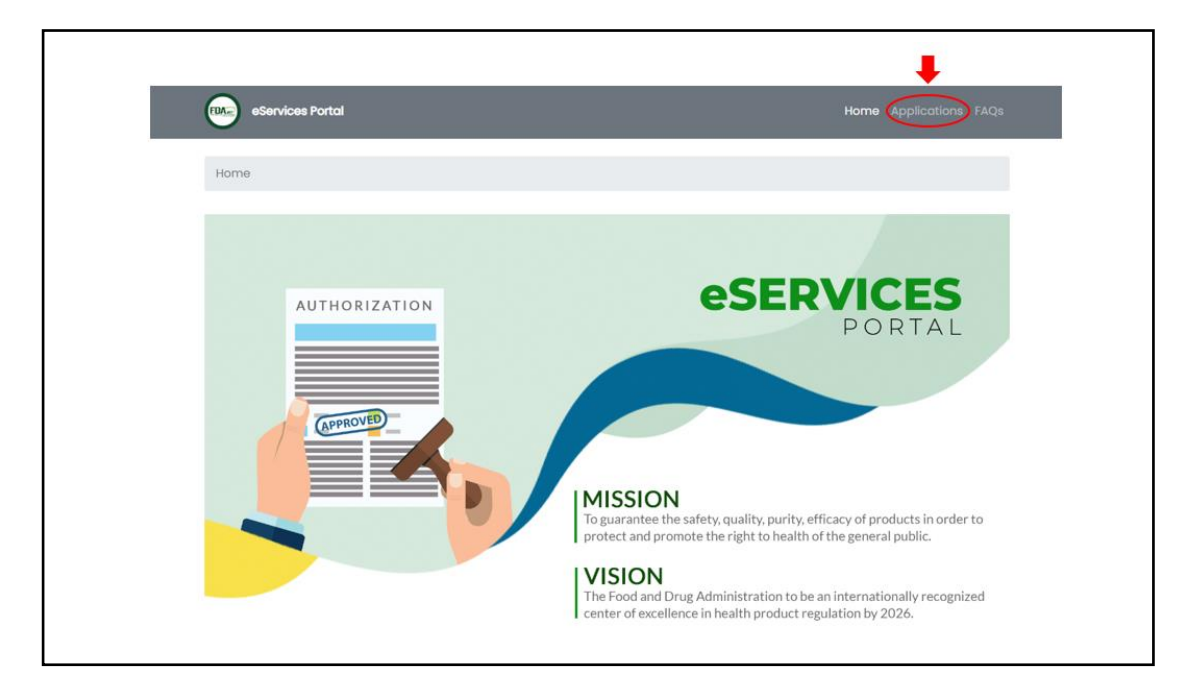

2. Click on the Import/ Export Notification.

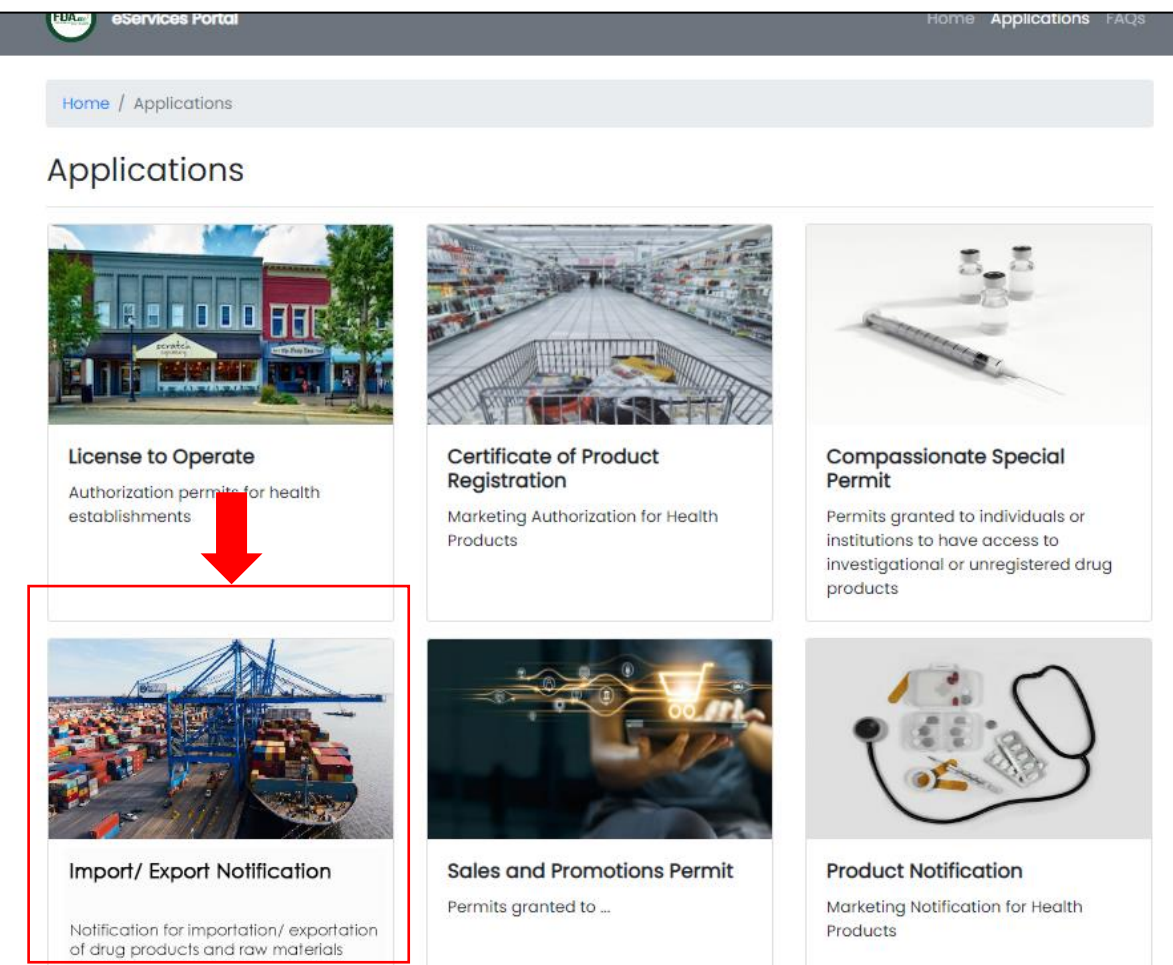

3. Click on the Post-Notification Commitment.

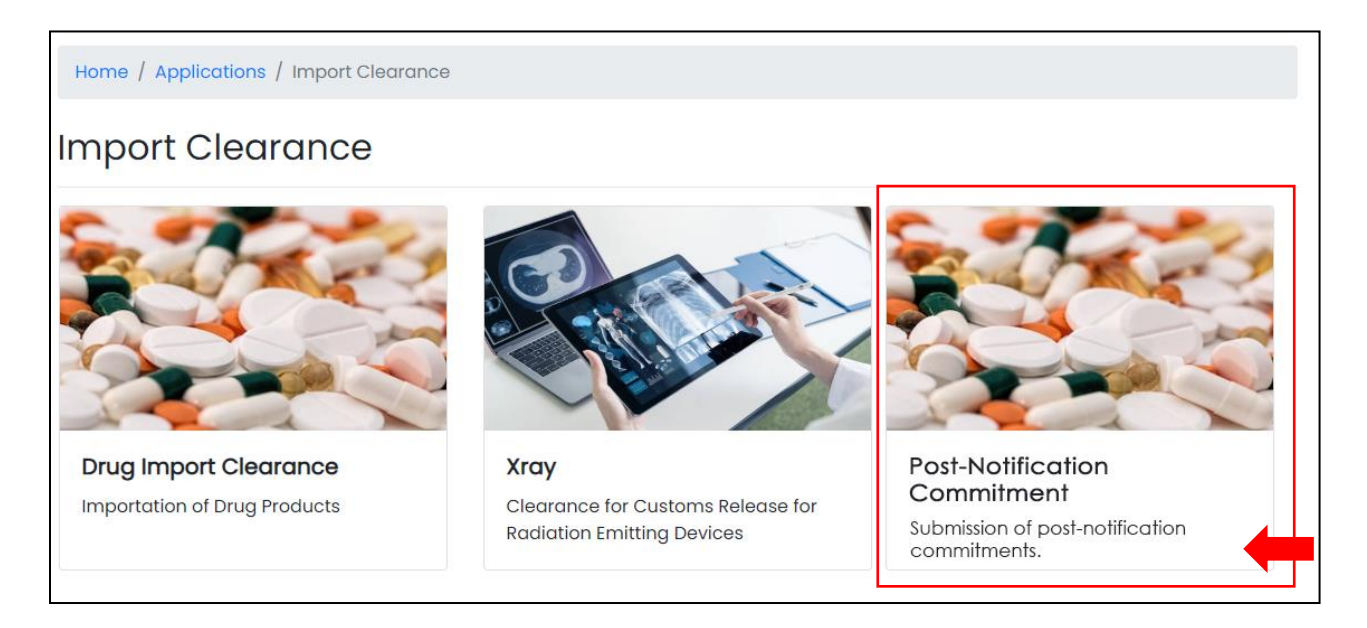

4. Input the Notification Number and Date of Issuance.

## 5. Modify the **Quantity**, if needed.

| Home / Applications / Notific | ation / Post-Notification Cor               | nmitme                 | ents                            |          |                 |  |  |
|-------------------------------|---------------------------------------------|------------------------|---------------------------------|----------|-----------------|--|--|
| Post-Notification             | Commitments                                 |                        |                                 |          |                 |  |  |
| 1 Notification Number         | Verification                                |                        |                                 |          |                 |  |  |
| 2 Verification                | * Notification Number<br>* Date of Issuance |                        | IN-2023-000000001               |          |                 |  |  |
| Venication                    |                                             |                        | Date of Issuance                |          |                 |  |  |
| 3 Documents Submission        | Importer's / Exporter's Nar                 | me                     | Importer's / Exporter           | 's Name  |                 |  |  |
| Salf-Assacement Paviour       | Importer's / Exporter's Address             |                        | Importer's / Exporter's Address |          |                 |  |  |
|                               | LTO Number                                  |                        | LTO Number                      |          |                 |  |  |
|                               | Drug Product (1) / Raw Material (1)         |                        |                                 |          |                 |  |  |
|                               | Generic Name                                | Gene                   | Generic Name                    |          |                 |  |  |
|                               | Dosage Strength & Form                      | Dosage Strength & Form |                                 |          |                 |  |  |
|                               | Brand Name                                  | Brand                  | Brand Name                      |          |                 |  |  |
|                               | Packaging                                   | Packaging              |                                 |          |                 |  |  |
|                               | Manufacturer                                | Manufacturer           |                                 |          |                 |  |  |
|                               | Batch/ Lot No.                              | Batch                  | n/ Lot No.                      | Quantity | Quantity        |  |  |
|                               |                                             |                        |                                 |          | Modify quantity |  |  |
|                               | Batch/ Lot No.                              | Batch                  | n/ Lot No.                      | Quantity | Quantity        |  |  |
|                               |                                             |                        |                                 |          | Modify quantity |  |  |
|                               |                                             |                        | _                               |          |                 |  |  |
|                               |                                             |                        |                                 | Back     | Next            |  |  |

## 6. Submit the **Required documents**.

| Home / Applications / Notifice<br>Post-Notification | ation / Post-Notification Commitme<br>Commitments                                                                                                    | ents                            |                                                       |             |  |  |  |
|-----------------------------------------------------|----------------------------------------------------------------------------------------------------|---------------------------------|-------------------------------------------------------|-------------|--|--|--|
| Notification Number                                 | Documents Submission                                                                                                    |                                 |                                                       |             |  |  |  |
| 2 Votification                                      | * Notification Number IN-2023-000000001                                                                                                    |                                 |                                                       |             |  |  |  |
| 2 Verification                                      | * Date of Issuance                                                                                                    | Date of Issuance                |                                                       |             |  |  |  |
| 3 Documents Submission                              | Importer's / Exporter's Name                                                                                                    | Importer's / Exporter's Name    |                                                       |             |  |  |  |
| 4 Self-Assessment Review                            | Importer's / Exporter's Address                                                                                                    | Importer's / Exporter's Address |                                                       |             |  |  |  |
|                                                     | LTO Number                                                                                                    | LTO Number LTO Number           |                                                       |             |  |  |  |
|                                                     | Uploading of Documents                                                                                                    |                                 |                                                       |             |  |  |  |
|                                                     | <ul> <li>Date of Arrival of the Finished Drug<br/>Products/ Raw Materials</li> <li>Bill of Lading/ Airway Bill</li> <li>Certificate of Analysis (COA)</li> <li>Proforma Invoice/ Commercial invoice</li> <li>Packing List</li> </ul> |                                 | Date of Arrival of the Finished Drug Produc 🚺 File Up |             |  |  |  |
|                                                     |                                                                                                    |                                 | Bill of Lading/ Airway Bill                           | File Upload |  |  |  |
|                                                     |                                                                                                    |                                 | Certificate of Analysis (COA)                         | File Upload |  |  |  |
|                                                     |                                                                                                    |                                 | Proforma Invoice/ Commercial invoice                  | File Upload |  |  |  |
|                                                     |                                                                                                    |                                 | Packing List                                          | File Upload |  |  |  |
|                                                     |                                                                                                    |                                 | Back                                                  | Hayt        |  |  |  |

7. The applicant shall **review** the submission. Once reviewed, the Applicant will click on **Submit** to submit the post-notification commitment.

|                        | Self Assessment Pe                                       | view                    |                                 |                                      |                               |  |  |  |
|------------------------|----------------------------------------------------------|-------------------------|---------------------------------|--------------------------------------|-------------------------------|--|--|--|
| Notification Number    |                                                          |                         |                                 |                                      |                               |  |  |  |
| 2 Verification         | * Notification Number                                    |                         | IN-2023-000000001               |                                      |                               |  |  |  |
|                        | * Date of Issuance                                       |                         | Date of Issuance                |                                      |                               |  |  |  |
| 3 Documents Submission | Importer's / Exporter's Name                             |                         | Importer's / Exporter's Name    |                                      |                               |  |  |  |
| Self-Assessment Review | Importer's / Exporter's Address                          |                         | Importer's / Exporter's Address |                                      |                               |  |  |  |
|                        | LTO Number                                               |                         | LTO Number                      |                                      |                               |  |  |  |
|                        | Drug Product (1) / Raw Mo                                | aterial (2)             |                                 |                                      |                               |  |  |  |
|                        | Generic Name                                             | neric Name Generic Name |                                 |                                      |                               |  |  |  |
|                        | Dosage Strength & Form                                   | ngth & Form             |                                 |                                      |                               |  |  |  |
|                        | Brand Name                                               | Brand Name              |                                 |                                      |                               |  |  |  |
|                        | Packaging                                                | Packaging               | Packaging                       |                                      |                               |  |  |  |
|                        | Manufacturer                                             | Manufacturer            |                                 |                                      |                               |  |  |  |
|                        | Batch/ Lot No.                                           | Batch/Lot No. Que       |                                 |                                      | Quantity                      |  |  |  |
|                        |                                                          |                         |                                 |                                      | Modify quantity               |  |  |  |
|                        |                                                          |                         |                                 |                                      |                               |  |  |  |
|                        | Batch/ Lot No.                                           | Batch/ Lot No.          |                                 | Quantity                             | Quantity                      |  |  |  |
|                        |                                                          |                         |                                 |                                      | Modify quantity               |  |  |  |
|                        | * Date of Arrival of the Fini                            | shed Drug               | Date of Arri                    | val of the Finished                  | d Drug Products/Raw Materials |  |  |  |
|                        | Products/ Raw Materials<br>* Bill of Lading/ Airway Bill |                         | Bill of Lading                  | Bill of Lading/ Airway Bill          |                               |  |  |  |
|                        | * Certificate of Analysis (C                             | OA)                     | Certificate of Analysis (COA)   |                                      |                               |  |  |  |
|                        | * Proforma Invoice/ Comn                                 | nercial invoic          | e Proforma In                   | Proforma Invoice/ Commercial invoice |                               |  |  |  |
|                        | * De stie stiet                                          |                         |                                 | Packing List                         |                               |  |  |  |